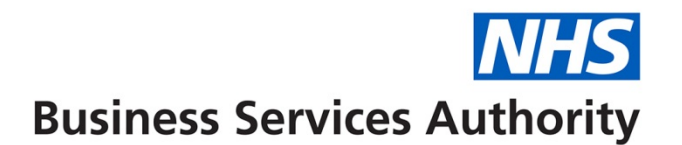

## WebEDI Accounts

In this guide we'll show you how to:

- Create a WebEDI Account
- Reset a WebEDI Account password

Providers or practice staff will need to have Compass access with a 'Business Owner' role to be able to create a WebEDI Account.

## **Creating a WebEDI Account**

Step 1: Log into the Compass system.

| Please log in with   | your username and           | ▶ NHS Choices Provider Logi<br>▶ Forgotten Password                  | in<br>Dental Services |
|----------------------|-----------------------------|----------------------------------------------------------------------|-----------------------|
| password below       |                             | <ul> <li>Forgotten Memorable Word</li> <li>Compass Guides</li> </ul> |                       |
| Username<br>Password |                             | , compass caldos                                                     |                       |
| Memorable Word       | 2nd<br>4th<br>6th<br>Log In |                                                                      |                       |

Step 2: Click on the 'Activity' folder.

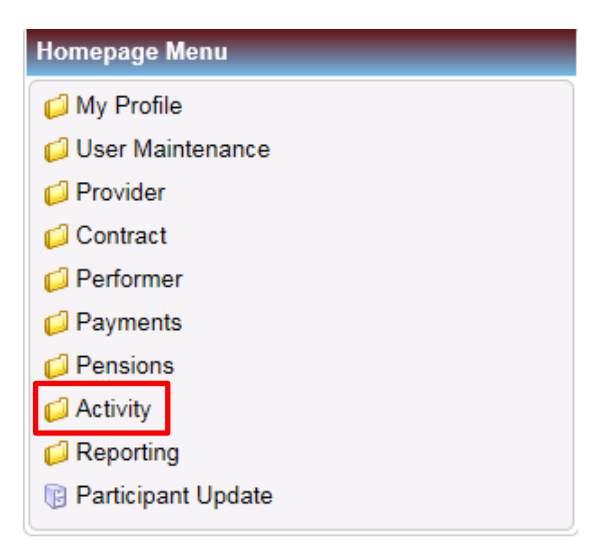

Step 3: Click on the 'WebEDI Account Update' option

| Homepage Menu                       |  |  |  |  |  |
|-------------------------------------|--|--|--|--|--|
|                                     |  |  |  |  |  |
| Activity Actuals                    |  |  |  |  |  |
| Retivity Creation                   |  |  |  |  |  |
| 🔋 Activity Dashboard                |  |  |  |  |  |
| 🔋 Activity Search (Detail)          |  |  |  |  |  |
| Retivity Search (Summary)           |  |  |  |  |  |
| 🕞 Maintain or Finalise Draft Claims |  |  |  |  |  |
| WebEDI Account Update               |  |  |  |  |  |

**Step 4:** You will then be presented with the screen below. Once you are on this screen, select the **Provider ID** you wish to create the WebEDI Account for in the top table.

| NHS Dental S<br>provided by | Services              |                    | Busir              | ness Services      | Authority                     | Accessibility   Print   Help |      |
|-----------------------------|-----------------------|--------------------|--------------------|--------------------|-------------------------------|------------------------------|------|
| DCS112 WebF                 | DI Account Undate     |                    |                    |                    |                               |                              |      |
| A Home                      | Di Account opune      |                    |                    |                    |                               |                              |      |
| Provider Entity             |                       |                    |                    |                    |                               |                              | -    |
| Search Provide              | er ID 🔽               |                    |                    |                    |                               |                              |      |
| Provider ID                 | Provider/Company Name | Provider Type Desc | ription Company Re | egistration Number | Address                       |                              |      |
| 190225                      | MR AJ SCOTT-SMITH     | Limited Company    | 07436399           |                    | Dental Surgery, Kirkby in Asl | nfield, SG5 4LY              |      |
|                             |                       |                    |                    |                    |                               |                              |      |
|                             |                       |                    |                    |                    |                               |                              |      |
|                             |                       |                    |                    |                    |                               |                              |      |
|                             |                       |                    |                    |                    |                               |                              |      |
|                             |                       |                    |                    |                    |                               |                              |      |
|                             |                       |                    |                    |                    |                               |                              |      |
|                             |                       |                    |                    |                    |                               |                              |      |
| Records 1 to 1 of 1         |                       |                    |                    |                    |                               | Page 1/1                     |      |
| WebEDI Accour               | Name                  |                    |                    |                    |                               |                              |      |
| Contact Name                | Email Address         | Phone Number       | Software Supplier  | Site ID            | Dailys Subscription Status    | Active Act                   | tion |
| oomaorrianio                |                       |                    | Connaro Cappilor   |                    |                               |                              |      |
|                             |                       |                    |                    |                    |                               |                              |      |
|                             |                       |                    |                    |                    |                               |                              |      |
|                             |                       |                    |                    |                    |                               |                              |      |
|                             |                       |                    |                    |                    |                               |                              |      |
|                             |                       |                    |                    |                    |                               |                              |      |
|                             |                       |                    |                    |                    |                               |                              |      |
|                             |                       |                    |                    |                    |                               |                              |      |
| Records 0 to 0 of 0         |                       |                    |                    |                    |                               | A Page 1/1                   | 101  |

**Step 5:** When you have selected the Provider ID, click on the **'Create'** button which will now show on the right hand side between the two tables.

| NHS Dental Services<br>provided by |                       |                    | Busine              | ★ Logout   Accessibility   Print   Help<br>Business Services Authority |                             |                  |             |
|------------------------------------|-----------------------|--------------------|---------------------|------------------------------------------------------------------------|-----------------------------|------------------|-------------|
| DC \$112 Web                       | EDI Account Undete    |                    |                     |                                                                        |                             |                  |             |
| A Home                             | CDI ACCOUNT Optiate   |                    |                     |                                                                        |                             |                  |             |
| Provider Entit                     | tv.                   |                    |                     |                                                                        |                             |                  |             |
| Search Provi                       | der ID 🔽              |                    |                     |                                                                        |                             |                  |             |
| Provider ID                        | Provider/Company Name | Provider Type Desc | ription Company Reg | istration Number                                                       | Address                     |                  |             |
| 190225                             | MR AJ SCOTT-SMITH     | Limited Company    | 07436399            |                                                                        | Dental Surgery, Kirkby in A | shfield, SG5 4LY |             |
|                                    |                       |                    |                     |                                                                        |                             |                  |             |
|                                    |                       |                    |                     |                                                                        |                             |                  |             |
|                                    |                       |                    |                     |                                                                        |                             |                  |             |
|                                    |                       |                    |                     |                                                                        |                             |                  |             |
|                                    |                       |                    |                     |                                                                        |                             |                  |             |
|                                    |                       |                    |                     |                                                                        |                             |                  |             |
|                                    |                       |                    |                     |                                                                        |                             |                  |             |
| Records 1 to 1 of                  | 1                     |                    |                     |                                                                        |                             | Page             | 1/1 🔊 🔊     |
| WebEDI Acco                        | ounts                 |                    |                     |                                                                        |                             |                  | Questa      |
| Contact Name                       | Email Address         | Phone Number       | Software Supplier   | Site ID                                                                | Dailys Subscription Status  | Activo           | Action      |
| Condet Hame                        |                       |                    | Connare Cuppier     | One ib                                                                 | Dailys Oubscription Otatus  | 7 Curc           | 7 ICUOIT    |
|                                    |                       |                    |                     |                                                                        |                             |                  |             |
|                                    |                       |                    |                     |                                                                        |                             |                  |             |
|                                    |                       |                    |                     |                                                                        |                             |                  |             |
|                                    |                       |                    |                     |                                                                        |                             |                  |             |
|                                    |                       |                    |                     |                                                                        |                             |                  |             |
|                                    |                       |                    |                     |                                                                        |                             |                  |             |
|                                    |                       |                    |                     |                                                                        |                             |                  |             |
| Records 0 to 0 of                  | 0                     |                    |                     |                                                                        |                             | D D Page         | 1/1 (6) (6) |

**Step 6:** Enter the **performer number** of the WebEDI Account holder or select a performer using the magnifying glass.

Once this has been entered, select your EDI software supplier using the drop down list then click **'Submit'**.

| Web EDI Account Reque | est           | ×            |
|-----------------------|---------------|--------------|
| Porformor ID          |               |              |
| Forename              |               |              |
| Surname               |               |              |
| Contact Number        |               |              |
| Software Supplier     | Please Select |              |
|                       | s             | ubmit Cancel |

**Step 7:** You will then be taken to the WebEDI Account details page where you will need complete the following fields:

- Location enter the location ID for the practice.
- **Software Version** select the version for your EDI software system using the drop down list.
- **Daily Report Subscription Status –** The 'Daily Report' provides details of EDI subscription. Using the drop down list, select if you would like to subscribe to this report immediately or after the next payment run has passed.
  - You should only subscribe to the Daily Report if your software system provides this service.

Once completed, select the WebEDI Contacts Details tab at the top of the menu.

| Web EDI Account Update              |                                              | ×           |
|-------------------------------------|----------------------------------------------|-------------|
|                                     |                                              |             |
| WebEDI Account Detai                | Is WebEDI Contacts Details Performer Details |             |
| Temp PIN Request                    |                                              | _           |
|                                     |                                              |             |
| Provider/Company Name               | MR AJ SCOTT-SMITH                            |             |
| Location                            |                                              |             |
| Performer ID                        | 254983 🔍                                     |             |
| Username                            |                                              |             |
| Password                            |                                              |             |
| Contact Number                      | 12345678                                     |             |
| Software Supplier                   | Advanced Healthcare Computing                |             |
| Software Version                    | 1.0                                          |             |
| Site ID                             | 40536                                        |             |
| Daily Report Subscription<br>Status | Subscribed                                   |             |
| Received Grant<br>Application       |                                              |             |
| Comments                            |                                              |             |
|                                     |                                              |             |
|                                     |                                              |             |
|                                     |                                              |             |
|                                     |                                              |             |
|                                     |                                              |             |
|                                     |                                              |             |
|                                     |                                              | ]           |
|                                     |                                              | Save Cancel |

Step 8: Click on the 'Create' button above the table to add a contact to the account.

| Web                                                              | EDI Account    | t Update   | -            |                   | -           | -          |                    | -      | ×      |
|------------------------------------------------------------------|----------------|------------|--------------|-------------------|-------------|------------|--------------------|--------|--------|
| WebEDI Account Details WebEDI Contacts Details Performer Details |                |            |              |                   |             |            |                    |        |        |
| Webe                                                             | edi Account    | Contacts ( | Grid         |                   |             |            |                    | _      |        |
| Searc                                                            | ch Title       | ~          |              |                   |             |            |                    |        | Create |
| Title                                                            | Forename       | Surname    | Job<br>Title | Landline<br>Phone | Ema<br>Addr | il<br>ress | Primary<br>Contact | Active | Action |
|                                                                  |                |            |              |                   |             |            |                    |        |        |
|                                                                  |                |            |              |                   |             |            |                    |        |        |
|                                                                  |                |            |              |                   |             |            |                    |        |        |
|                                                                  |                |            |              |                   |             |            |                    |        |        |
| Record                                                           | ls 0 to 0 of 0 |            |              |                   |             |            | 🚺 💽 Page           | e 1/   | 1 💽 💽  |
|                                                                  |                |            |              |                   |             |            |                    | Save   | Cancel |

Step 9: Complete the following mandatory fields and then click 'Save':

- Title
- Forename
- Surname
- Email Address

| Contact Details |                 | ×           |
|-----------------|-----------------|-------------|
|                 |                 |             |
| Title           | Please select 💌 |             |
| Forename        |                 |             |
| Surname         |                 |             |
| Job Title       |                 |             |
| Landline Phone  |                 |             |
| Mobile Number   |                 |             |
| Fax Number      |                 |             |
| Email Address   |                 |             |
| Primary Contact | $\checkmark$    |             |
|                 |                 | Save Cancel |

**Step 10:** Once the contact details have been saved you will be returned to the WebEDI Contacts Details tab.

Click the 'Save' button on this screen to create the account.

| Web       | Web EDI Account Update *                                                                                                    |              |              |                   |                              |                    |        |        |
|-----------|----------------------------------------------------------------------------------------------------|--------------|--------------|-------------------|------------------------------|--------------------|--------|--------|
| We<br>Ter | WebEDI Account Details         WebEDI Contacts Details         Performer Details           Temp PIN Request         Image: Contact Science Science |              |              |                   |                              |                    |        |        |
| Webe      | edi Account                                                                                                    | Contacts (   | Grid         |                   |                              |                    |        |        |
| Sear      | ch Title                                                                                                    | $\checkmark$ |              |                   |                              |                    |        | Create |
| Title     | Forename                                                                                                    | Surname      | Job<br>Title | Landline<br>Phone | Email Address                | Primary<br>Contact | Active | Action |
| Mr        | John                                                                                                    | Smith        |              |                   | johnsmith@dentalpractice.com | Y                  | Y      | Edit 🗖 |
|           |                                                                                                    |              |              |                   |                              |                    |        |        |
|           |                                                                                                    |              |              |                   |                              |                    |        |        |
|           |                                                                                                    |              |              |                   |                              |                    |        |        |
| Record    | Records 1 to 1 of 1                                                                                                    |              |              |                   |                              |                    |        |        |
|           |                                                                                                    |              |              |                   |                              |                    | Save   | Cancel |

Step 11: The WebEDI Account will now display in the bottom table on the screen.

To retrieve the username and password for the EDI system, as well as the practices EDI site number, click the **'Edit'** button next to the WebEDI Account.

| NHS Dental<br>provided b | Services<br>4             |                    | В                 | usiness Service.        | N.<br>s Author           | ↑ Logout   Acce                                                  | ssibility   Pri             | nt   Help         |
|--------------------------|---------------------------|--------------------|-------------------|-------------------------|--------------------------|------------------------------------------------------------------|-----------------------------|-------------------|
| DC S112 - Web            | EDI Account Update        |                    |                   |                         |                          |                                                                  |                             |                   |
| A Home                   |                           |                    |                   |                         |                          |                                                                  |                             |                   |
| Provider Entity          | y .                       |                    |                   |                         |                          |                                                                  |                             | _                 |
| Search Provid            | der ID                    |                    |                   |                         |                          |                                                                  |                             |                   |
| Provider ID              | Provider/Company Name     | Provider Type Desc | iption Comp       | any Registration Number |                          | Address                                                          |                             |                   |
| 190225                   | MR AJ SCOTT-SMITH         | Limited Company    | 074363            | 99                      |                          | Dental Surgery, Kirkby in Ashfield,                              | SG5 4LY                     |                   |
|                          |                           |                    |                   |                         |                          |                                                                  |                             |                   |
|                          |                           |                    |                   |                         |                          |                                                                  |                             |                   |
|                          |                           |                    |                   |                         |                          |                                                                  |                             |                   |
|                          |                           |                    |                   |                         |                          |                                                                  |                             |                   |
|                          |                           |                    |                   |                         |                          |                                                                  |                             |                   |
|                          |                           |                    |                   |                         |                          |                                                                  |                             |                   |
|                          |                           |                    |                   |                         |                          |                                                                  |                             |                   |
| Records 1 to 1 of        | 1                         |                    |                   |                         |                          |                                                                  | Page                        | 1/1 🔊 🔊           |
| WebEDI Acco              | unts                      |                    |                   |                         |                          |                                                                  |                             | _                 |
| Search Contac            | ot Name 🔽                 |                    |                   |                         |                          |                                                                  | 124                         |                   |
| Contact Name             | Email Address             | Phone N            | umber Software Su | pplier                  | Site ID                  | Dailys Subscription Status                                       | Active                      | Anting            |
| RAJBIR HASSO             | DON DCSSTransformation@ca | pita.co.uk 1234567 | 3 Advanced H      | ealthcare Computing     | 42923                    | Y                                                                | Y                           | Edit 👻            |
|                          |                           |                    |                   |                         |                          |                                                                  |                             |                   |
|                          |                           |                    |                   |                         |                          |                                                                  |                             |                   |
|                          |                           |                    |                   |                         |                          |                                                                  |                             |                   |
|                          |                           |                    |                   |                         |                          |                                                                  |                             |                   |
|                          |                           |                    |                   |                         |                          |                                                                  |                             |                   |
|                          |                           |                    |                   |                         |                          |                                                                  |                             |                   |
|                          |                           |                    |                   |                         |                          |                                                                  |                             |                   |
| Records 1 to 1 of        | 1                         |                    |                   |                         |                          | 14                                                               | Page                        | 1/1 🔊 🔊           |
|                          |                           |                    |                   |                         |                          |                                                                  |                             |                   |
| 0                        |                           |                    |                   |                         | Curr                     | tine the NUC supervision of                                      |                             |                   |
| Copyright © 201          | ACDENN 0                  |                    |                   | NHS                     | Suppor<br>Dental Service | ung the NHS, supplying the<br>es is a service provided by the NH | NHS, prote<br>S Business Se | ervices Authority |

Step 12: You can find the username, password and EDI site number on this screen.

| Web EDI Account Update              |                               |                   |       | ×      |
|-------------------------------------|-------------------------------|-------------------|-------|--------|
| WebEDI Account Detai                | Is WebEDI Contacts Details    | Performer Details |       |        |
| Temp PIN Request                    |                               |                   | _     | _      |
| Provider/Company Name               | MR AJ SCOTT-SMITH             |                   |       |        |
| Location                            |                               |                   |       |        |
| Performer ID                        | 320749 🔍                      |                   |       |        |
| Username                            | 20181121091320077             |                   |       |        |
| Password                            | t£s%o4M5CE@1                  |                   |       |        |
| Contact Number                      | 12345678                      |                   |       |        |
| Software Supplier                   | Advanced Healthcare Computing | 1                 |       |        |
| Software Version                    | 1.0                           |                   |       |        |
| Site ID                             | 42923                         |                   |       |        |
| Daily Report Subscription<br>Status | Subscribed                    | ~                 |       |        |
| Received Grant<br>Application       |                               |                   |       |        |
| Comments                            |                               |                   |       |        |
|                                     |                               |                   |       |        |
|                                     |                               |                   |       |        |
|                                     |                               |                   |       |        |
|                                     |                               |                   |       |        |
|                                     |                               |                   |       |        |
|                                     |                               |                   |       |        |
|                                     | L                             |                   | Court | Canaal |
|                                     |                               |                   | Save  | Cancel |

## Reset a WebEDI Account password

**Step 1:** Log into the Compass system.

| Please log in with<br>password below   | your username and                                                | <ul> <li>NHS Choices Provider Login</li> <li>Forgotten Password</li> <li>Forgotten Memorable Word</li> </ul> |
|----------------------------------------|------------------------------------------------------------------|----------------------------------------------------------------------------------------------------|
| Username<br>Password<br>Memorable Word | 2nd                                                              | Compass Guides                                                                                               |
| Change Password   Ch.                  | 4th<br>6th<br>Log In<br>ange Memorable Word   FAQ   Cookie Usage |                                                                                                    |

Step 2: Click on the 'Activity' folder.

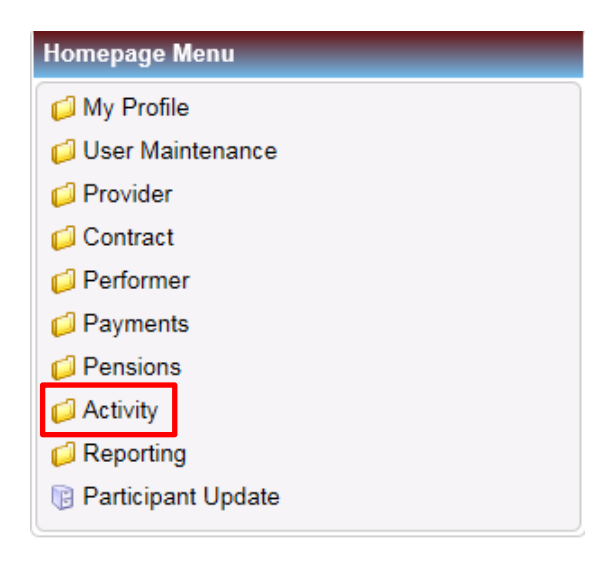

## Step 3: Click on the 'WebEDI Account Update' option

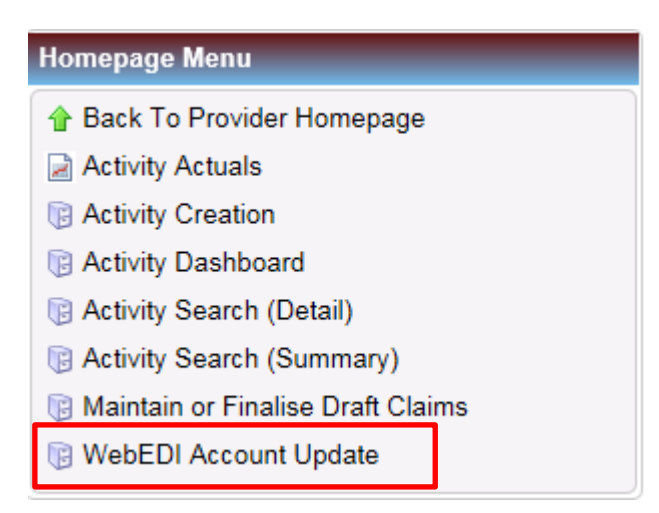

**Step 4:** You will then be presented with the screen below. Once you are on this screen, select the **Provider ID** you wish to reset the WebEDI Account password for in the top table.

| NHS Dental !<br>provided by       | Services<br>/     |                 | ▲ Logout   Accessibility   Print   Help<br>Business Services Authority |         |                               |                 |        |  |
|-----------------------------------|-------------------|-----------------|------------------------------------------------------------------------|---------|-------------------------------|-----------------|--------|--|
| DC S112 - WebE                    | DI Account Update |                 |                                                                        |         |                               |                 |        |  |
| Provider Entity<br>Search Provide | er ID.            |                 |                                                                        |         |                               |                 |        |  |
| 190225                            | MR AJ SCOTT-SMITH | Limited Company | прион Соптрану (сер.<br>07436399                                       |         | Dental Surgery, Kirkby in Ast | hfield, SG5 4LY |        |  |
|                                   |                   |                 |                                                                        |         |                               |                 |        |  |
|                                   |                   |                 |                                                                        |         |                               |                 |        |  |
|                                   |                   |                 |                                                                        |         |                               |                 |        |  |
| Records 1 to 1 of 1               |                   |                 |                                                                        |         |                               | Page 1          | /1 🔊 🔊 |  |
| WebEDI Accou                      | nts               |                 |                                                                        |         |                               |                 |        |  |
| Contact Name                      | Email Address     | Phone Number    | Software Supplier                                                      | Site ID | Dailys Subscription Status    | Active          | Action |  |
|                                   |                   |                 |                                                                        |         |                               |                 |        |  |
|                                   |                   |                 |                                                                        |         |                               |                 |        |  |
|                                   |                   |                 |                                                                        |         |                               |                 |        |  |
| Records 0 to 0 of 0               | )                 |                 |                                                                        |         |                               | A Page 1        | /1     |  |

**Step 5:** When you have selected the Provider ID, the WebEDI account will appear in the bottom table.

To reset the password for this account, click on the drop down arrow on the right hand side

of the 'Edit' button and select 'Reset Password'.

| NHS Dental Services provided by |             |                           |        | Business Service    | A Logout   Accessibility   Print   Help<br>Business Services Authority |         |                                             |      |                |
|---------------------------------|-------------|---------------------------|--------|---------------------|------------------------------------------------------------------------|---------|---------------------------------------------|------|----------------|
| C \$112 - WebF                  | EDI Accourt | t lindate                 |        |                     |                                                                        |         |                                             |      |                |
| Home                            | Lorriooodu  | il opuulo                 |        |                     |                                                                        |         |                                             |      |                |
| Provider Entity                 | ,           |                           |        |                     |                                                                        |         |                                             | _    |                |
| Search Provid                   | ler ID      |                           |        |                     |                                                                        |         |                                             |      |                |
| Provider ID                     | Prov        | ider/Company Name         | Provid | er Type Description | Company Registration Number                                            |         | Address                                     |      |                |
| 190225                          | MR AJ S     | MR AJ SCOTT-SMITH Limite  |        | Company             | 07436399                                                               | [       | Dental Surgery, Kirkby in Ashfield, SG5 4LY |      |                |
|                                 |             |                           |        |                     |                                                                        |         |                                             |      |                |
|                                 |             |                           |        |                     |                                                                        |         |                                             |      |                |
|                                 |             |                           |        |                     |                                                                        |         |                                             |      |                |
|                                 |             |                           |        |                     |                                                                        |         |                                             |      |                |
|                                 |             |                           |        |                     |                                                                        |         |                                             |      |                |
|                                 |             |                           |        |                     |                                                                        |         |                                             |      |                |
|                                 |             |                           |        |                     |                                                                        |         |                                             |      |                |
|                                 |             |                           |        |                     |                                                                        |         |                                             |      |                |
| lecords 1 to 1 of 1             | 1           |                           |        |                     |                                                                        |         | 14 14                                       | Page | 1/1 🔊 🕅        |
| WebEDI Accou                    | ints        |                           | 100    |                     |                                                                        |         |                                             |      | ( -            |
| Search Contac                   | t Name      |                           |        |                     |                                                                        |         |                                             |      | Create         |
| Contact Name                    |             | Email Address             | ao uk  | Phone Number        | Software Supplier                                                      | Site ID | Dailys Subscription Status                  | Actr | ve Action      |
| CAJDIR HASSE                    |             | DC33 Hansionnation@capita | .co.uk | 12345070            | Advanced healthcare computing                                          | 42323   | 1                                           |      | Edit           |
|                                 |             |                           |        |                     |                                                                        |         |                                             |      | Reset Password |
|                                 |             |                           |        |                     |                                                                        |         |                                             |      |                |
|                                 |             |                           |        |                     |                                                                        |         |                                             |      |                |
|                                 |             |                           |        |                     |                                                                        |         |                                             |      |                |
|                                 |             |                           |        |                     |                                                                        |         |                                             |      |                |
|                                 |             |                           |        |                     |                                                                        |         |                                             |      |                |
|                                 |             |                           |        |                     |                                                                        |         |                                             |      |                |
|                                 |             |                           |        |                     |                                                                        |         |                                             |      |                |

Copyright © 2018 NHSBSA

Supporting the NHS, supplying the NHS, protecting the NHS NHS Dental Services is a service provided by the NHS Business Services Authority **Step 6:** To view the new password, select the **'Edit'** button to display the WebEDI Account.

| WebEDI Account Details       WebEDI Contacts Details       Performer Details         Temp PIN Request       Image: Contact Stress of Contacts Details       Performer Details         Provider/Company Name       MR AJ SCOTT-SMITH       Image: Contact Stress of Contacts Details         Derformer ID       320749 (mage: Contacts Details)       Image: Contact Stress of Contacts Details         Vsemame       20181121091320077       Image: Contact Stress of Contact Stress of Contact Stress of Contact Stress of Contact Number       12345678         Software Supplier       Advanced Healthcare Computing (mage: Contact Stress of Contacts Stress of Contacts Details of Contacts Details of Contacts Details of Contacts Details of Contacts Details of Contacts of Contacts of Contacts Details of Contacts of Contacts of Conta                                                                                                    | Web EDI Account Update              |                                             | × |
|----------------------------------------------------------------------------------------------------|-------------------------------------|---------------------------------------------|---|
| Temp PIN Request         Provider/Company Name       MR AJ SCOTT-SMITH         Location       320749         Performer ID       320749         Username       20181121091320077         Password       1£s%o4M5CE@1         Contact Number       12345678         Software Supplier       Advanced Healthcare Computing ▼         Software Version       1.0         Site ID       42923         Daily Report Subscription       Subscribed         Status       Received Grant         Application       Comments                                                                                                    | WebEDI Account Detai                | s WebEDI Contacts Details Performer Details |   |
| Provider/Company Name MR AJ SCOTT-SMITH<br>Location<br>Performer ID 320749<br>Username 20181121091320077<br>Password t£s%o4M5CE@1<br>Contact Number 12345678<br>Software Supplier Advanced Healthcare Computing<br>Software Version 1.0<br>Site ID 42923<br>Daily Report Subscription Subscribed<br>Subscribed<br>Received Grant<br>Application<br>Comments<br>Comments<br>Comments<br>Provider/Company Name MR AJ SCOTT-SMITH<br>Location<br>Comments<br>Comments<br>Co   | Temp PIN Request                    |                                             |   |
| Provider/Company Name       MR AJ SCOTT-SMITH         Location                                                                                                    |                                     |                                             |   |
| Location 320749<br>Performer ID 320749<br>Username 20181121091320077<br>Password t£s%o4M5CE@1<br>Contact Number 12345678<br>Software Supplier Advanced Healthcare Computing<br>Software Version 1.0<br>Site ID 42923<br>Daily Report Subscription Subscribed<br>Received Grant Application<br>Comments<br>Comments<br>Comm | Provider/Company Name               | MR AJ SCOTT-SMITH                           |   |
| Performer ID       320749          Username       20181121091320077         Password       t£s%o4M5CE@1         Contact Number       12345678         Software Supplier       Advanced Healthcare Computing          Software Version       1.0         Site ID       42923         Daily Report Subscription Status       Subscribed         Received Grant                                                                                                    | Location                            |                                             |   |
| Username       20181121091320077         Password       tfcs%o4M5CE@1         Contact Number       12345678         Software Supplier       Advanced Healthcare Computing ♥         Software Version       1.0         Software Version       1.0         Site ID       42923         Daily Report Subscription       Subscribed         Status                                                                                                    | Performer ID                        | 320749 🔍                                    |   |
| Password       t£s%o4M5CE@1         Contact Number       12345678         Software Supplier       Advanced Healthcare Computing V         Software Version       1.0         Site ID       42923         Daily Report Subscription       Subscribed         Received Grant                                                                                                    | Username                            | 20181121091320077                           |   |
| Contact Number 12345678   Software Supplier Advanced Healthcare Computing V   Software Version 1.0   Site ID 42923   Daily Report Subscription<br>Status Subscribed   Received Grant<br>Application                                                                                                    | Password                            | t£s%o4M5CE@1                                |   |
| Software Supplier       Advanced Healthcare Computing         Software Version       1.0         Site ID       42923         Daily Report Subscription       Subscribed         Status       Image: Comments         Comments       Image: Comments                                                                                                    | Contact Number                      | 12345678                                    |   |
| Software Version 1.0   Site ID 42923   Daily Report Subscription<br>Status Subscribed   Received Grant<br>Application    Comments                                                                                                    | Software Supplier                   | Advanced Healthcare Computing               |   |
| Site ID 42923   Daily Report Subscription Subscribed   Received Grant                                                                                                    | Software Version                    | 1.0                                         |   |
| Daily Report Subscription   Status     Received Grant   Application   Comments                                                                                                    | Site ID                             | 42923                                       |   |
| Received Grant Application Comments                                                                                                    | Daily Report Subscription<br>Status | Subscribed                                  |   |
| Comments                                                                                                    | Received Grant<br>Application       |                                             |   |
|                                                                                                    | Comments                            |                                             |   |
|                                                                                                    |                                     |                                             |   |
|                                                                                                    |                                     |                                             |   |
|                                                                                                    |                                     |                                             |   |
|                                                                                                    |                                     |                                             |   |
|                                                                                                    |                                     |                                             |   |
|                                                                                                    |                                     |                                             |   |
|                                                                                                    |                                     |                                             |   |